| Inhaltsverzeichnis                                                                   | 1        |
|--------------------------------------------------------------------------------------|----------|
| Kottle Grundlagen                                                                    |          |
| Nettle-Grundlagen                                                                    | ∠        |
| Kettle-Grundlagen                                                                    | 2        |
| Zielsetzung                                                                          | 2        |
| Geschichte von Kettle                                                                | 2        |
| Alternativen                                                                         | 2        |
| Installation und Einrichtung                                                         | 2        |
| Voraussetzungen                                                                      | 2        |
| Download und Installation                                                            | 2        |
| Start nach der Installation                                                          | 2        |
|                                                                                      | - 3      |
| Angemeines zu opuon                                                                  | 3        |
| Spoon unter Windows                                                                  | 3        |
| Spoon Einstellungen                                                                  | 3        |
| Kettle und Spoon in der Praxis                                                       | 4        |
| Vokabular                                                                            | 4        |
| Hallo Welt                                                                           | 4        |
| Hallo Welt Design                                                                    | 4        |
| Hallo Welt Protokollierung                                                           | 5        |
| Hallo Well to Etelalasgabe<br>Hallo Well to Evel                                     | 0<br>6   |
| Hallo Welt als Job                                                                   | 7        |
| Hallo Welt im Batch-Modus                                                            | 7        |
| Hallo Welt Logging und Fehlerbehandlung                                              | 7        |
| Daten aus Excel-Dokumenten uploaden                                                  | 9        |
| Projekt: Absolvent_innenlisten nach Fachbereich in Excel-Vorlagen schreiben          | 11       |
| Aufbau Gesamtjob Absolvent_innenliste                                                | 11       |
| I ransformation der Absolvent innen<br>Absolvent insenliste Selektion der Besiedeten | 11<br>19 |
| Absolvent innenliste Aufbereitung der Daten                                          | 13       |
| Absolvent_innenliste Excel-Export                                                    | 13       |
| Absolvent_innenliste PDF-Erzeugung                                                   | 14       |
| Absolvent_innenliste mit Schleife über Fakultäten                                    | 15       |
| Autoau desamiyo Ausoveniemise ini Gomene<br>Fakultäen / Fachbereiche emittelin       | 15       |
| Absolvent_innenliste pro Fachbereich generieren                                      | 15       |
| Absolvent_inneniste Expet Expert pro Fachbereich<br>PDF-Expert for Fakultäten        | 16       |
| Das Ergebnis                                                                         | 18       |

# Kettle-Grundlagen

# Kettle-Grundlagen

# Zielsetzung

Das Anwendungsspektrum vom OpenSource-Werkzeug zum Datenmanagement Kettle / Pentaho Data Integration reicht vom Kopieren einzelner Daten zwischen zwei Quellen bis zum professionellen "Data Warehousing". Für diesen Zweck bietet das Werkzeug eine mächtige Funktionalität und graphische Oberfläche. Die Nutzung des Werkzeugs wird unten anhand von praktischen Beispielen aus der Hochschulverwaltung vorgestellt.

# **Geschichte von Kettle**

| Zeitpunkt      | Was passierte                                                                                                    |
|----------------|----------------------------------------------------------------------------------------------------|
| Sommer<br>2001 | Der Belgier Matt Casters gründet eigenes Unternehmen als BI-Consultant                                                                                                    |
| Ab 2003        | Start der Arbeiten an Kettle. Ursprünglich war geplant, Kettle als KDE-Anwendung zu implementieren, daher der Name KDE Extraction, Transportation, Transformation and Loading Environment. |
| 2004           | Kettle Version 1.2 mit SWT statt AWT. Das belgische Verkehrszentrum setzt Kettle ein                                                                                                    |
| 2005           | Kettle 2.0 wird veröffentlicht, mit Plugin-Architektur und SAP-Plugin. Matt Casters stellt Kettle unter OpenSource-Lizenz. In der ersten Woche hat Kettle 35.000 Downloads                 |
| 2006           | Pentaho wechselt von Octopus zu Kettle, Matt Casters wird angestellt. Kettle wird zu PDI (Pentaho Data Integration)                                                                        |
| 2010           | Kettle / PDI 4.0 Release                                                                                                    |
| 2015           | Pentaho wurde von Hitachi Data Systems aufgekauft.                                                                                                    |
| 2022           | Der Kettle Fork "hop" wird ein Top-Level Produkt der Apache Foundation.                                                                                                    |

Wir sehen dass die Software eine "bewegte" Geschichte hat. Durch die ganzen Namensänderungen bleiben wir erstmal beim Namen "kettle". Weitere Details siehe Wikipedia-Eintrag.

Derzeit ist Kettle ein Produkt von Hitachi Vantara.

# Alternativen

Eine Übersicht finden Sie auf Wikipedia:

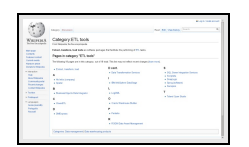

Kommerzielle Produkte im DWH-Bereich:

IBM InfoSphere

Informatica

OSS-Tools

- TalendPDI / Kettle
- Octopus

# Installation und Einrichtung

## Voraussetzungen

- · Kettle läuft unter Windows und Linux bzw. anderen Systemen mit Java Runtime
- Für Kettle Version 6-8.3 wird Java 8 vorausgesetzt, und zwar nur genau diese Versionen. Ältere Java Versionen und Java 11 werden dort nicht unterstützt.
- Ab Kettle 9.3 wird auch Java 11 und Java 17 unterstützt.

Entgegen der Dokumentation funktioniert auch ein Open Source Java, z.B. openjdk, Sie müssen nicht Oracle Java nehmen. Zur Installation von OpenJDK siehe unsere Java-Installationsanleitung.

# **Download und Installation**

Kettle oder PDI (Pentaho Date Integration) steht in seiner "Community Edition" unter Apache License V.2.0. Das konkrete Programmpaket heißt "pdi-ce-Versionsnr.zip" (Abkürzung für Pentaho Data integration Community Edition).

- Es gibt einen Community Bereich bei Hitachi, wo Sie die Software herunterladen können: https://www.hitachivantara.com/en-us/products/pentaho-platform/data-integration-analytics/pentahocommunity-edition.html
- Die Version 8.3 passt zur HISinOne-BI ab Version 2021.06
   Quellcode erhalten Sie auf github: https://github.com/pentaho/pentaho-kettle

# Start nach der Installation

Kettle beinhaltet die Anwendung Spoon (graphische Entwicklungsumgebung), sowie die Anwendungen kitchen und pan. Letztere erlauben den scriptgesteuerten Aufruf von Jobs bzw.

Transformationen. Die Anwendung carte ermöglicht den Remote-Einsatz von Kettle.

Am besten beginnen Sie mit der graphischen Entwicklungsumgebung "Spoon".

## Allgemeines zu Spoon

Das Kommandozeilen-Script "spoon.sh" bzw. "spoon.bat" liegt im obersten Verzeichnis der Auslieferung. Wenn Java 8 oder 17 installiert ist, reicht es die Datei mit Doppelklick zu starten.

Aus der Kommandozeile starten Sie mit

spoon.bat /norep

oder

spoon.sh /norep

"/norep" setzt den Parameter, dass Kettle nicht nach einen Repository Server sucht

#### Spoon Besonderheiten für Linux

Unter Linux sucht Spoon zunächst nach einer passenden Java-Runtime: entweder Sie setzen die Variable JAVA\_HOME / JRE\_HOME, oder Sie installieren oberhalb von spoon.sh im Verzeichnis java eine passende runtime. Wenn Sie nur eine spezielle Runtime verwenden wollen, setzen Sie z.B.

PENTAHO\_JAVA\_HOME=/usr/lib/java export PENTAHO\_JAVA\_HOME

Wenn sie nach dem Start die Meldung bekommen:

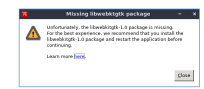

Dann müssen Sie zunächst das Paket libwebkitgtk installieren.

Z.B. unter Ubuntu Linux:

apt-get install libwebkitgtk-1.0-0

Danach starten Sie Spoon neu.

Hinweis: Spoon stürzt unter manchen Linux-Versionen ab sobald man auf "Preview" klickt oder eine Transformation starten will.

vermutlich ist die SWT Bibliothek in Spoon nicht kompatibel mit dem Betriebssystem.

Besorgen Sie sich eine swt-Datei z.B. aus dem aktuellen Eclipse-Paket. Es liegt im Ordner "plugins", ermittelbar dort mit

ls org.eclipse.swt\*jar

Diese Dateien kopiert man ins Spoon Verzeichnis nach

libswt/linux

Ursache:

Lösung:

(jeweils x86 und x86\_64), die alten Dateien benennt man um nach swt.old. Danach startet man Spoon neu.

## Spoon unter Windows

Unter Windows installieren Sie zunächst Java, und setzen dann in der Systemsteuerung die Umgebungsvariable JAVA\_HOME auf den Pfad, wo Java installiert ist, z.B.

C:\Program Files\Java\jre1.8.0\_45

Probieren Sie den Start mit Doppelklick auf die Datei spoon.bat. Bei Startproblemen unter Windows öffnen Sie eine DOS-Box ("Eingabeaufforderung") und gehen mit cd in das Verzeichnis, wo Kettle installiert ist (z.B. C:\Users\superx\pdi-ce-7.0.0.25\data-integration).

Führen Sie in der DOS Box das Kommando aus:

set JAVA\_HOME=C:\Program Files\Java\jre1.8.0\_45

Editieren Sie dann die Datei spoon.bat und ersetzen Sie den Aufruf "javaw" durch "java". Achtung: das geht nicht mit Windows Notepad, weil es die Unix Zeilenumbrüche nicht versteht, Sie müssen einen alternativen Editor. z. B. Windows WordPad nehmen

und starten Sie das Script

#### spoondebug.bat

Beantworten Sie alle Fragen mit "Y", am Ende wird eine Datei

SpoonDebug.txt

geschrieben, der Sie diagnostische Meldungen entnehmen können. Wenn z.B. das RAM nicht ausreicht, müssen Sie die Datei spoon.bat editieren, und den Passus "-Xmx2048m" ersetzen z.B. durch "-Xmx1024m".

Weitere Hilfen bei Startproblemen siehe den FAQ.

## Spoon Einstellungen

Als erstes sollten Sie die Sprachumgebung von Spoon einstellen:

Im Menü Tools -> Options wählen Sie im Reiter "UI Settings" die deutsche Umgebung:

| Opnoral DOOK & Feel |                          |                          |   |   |
|---------------------|--------------------------|--------------------------|---|---|
|                     | Fixed width fort         | Courier - 9              | / | 0 |
|                     | ant on workspace:        | Microsoft Sans Serif - 0 | 1 | 0 |
|                     | Fast for notes:          | Microsoft Sans Serif - 8 | / | 0 |
|                     | Background color:        |                          | 1 | 0 |
| Workspan            | background color:        |                          | 1 | 0 |
|                     | Tab polor:               |                          | 1 | 0 |
| loor                | size in workspace: 22    |                          |   |   |
| Linev               | idh on workspace: 1      |                          |   |   |
| Shadow              | size on workspace: 4     |                          |   |   |
| Dialog              | middle percentage: 36    |                          |   |   |
|                     | Oxid size 1              |                          |   |   |
| Ca                  | rvas arti-aliasing?      |                          |   |   |
|                     | Use look of 057          |                          |   |   |
| Sho                 | chanding graphics        |                          |   |   |
|                     | Nerred Language: Double  | 1                        |   | × |
| A8                  | erndve Language: English | លន                       |   | v |
|                     |                          |                          |   |   |

Achten Sie darauf, daß Sie bei "Alternative Language" English angeben, damit Menüs, die noch nicht übersetzt sind, in Englisch angezeigt werden.

# Kettle und Spoon in der Praxis

## Vokabular

Zunächst: Kettle unterscheidet Jobs und Transformationen. Jobs sind Sammlungen von Aktionen in einer definierbaren Reihenfolge, und mit Kettle ausführbar. Transformationen sind die Bausteine von Jobs, und dienen der Datenverarbeitung. Innerhalb von Jobs und Transformationen sind die einzelnen Aktionen sog. "Steps", deren Reihenfolge wiederum durch Verknüpfungen ("hops") organisiert wird.

Jobs und Transformationen werden lokal im XML Format gespeichert, die Endung ist jeweils "\*.kjb" fürs Jobs und "\*.ktr" für Transformationen.

## Hallo Welt

## Hallo Welt Design

Unsere Beispiel-Transformation erzeugt 10 Zeilen "Hallo Welt", die am Bildschirm angezeigt werden, sowie als Datei gespeichert werden. Das Beispiel soll die Grundprinzipien von Spoon veranschaulichen.

Starten Sie Spoon, und machen Sie einen Doppelklick auf "Transformations", und wählen Sie unterhalb von "Input" den Schritt "Generate Rows". Ziehen Sie die Zeile in den Entwurfsbereich. Machen Sie dann einen Doppelklick auf das Icon. Danach konfigurieren Sie den Schritt:

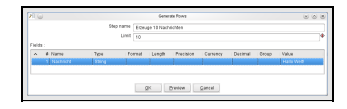

#### Das Icon ändert sich dann im Entwurfsbereich:

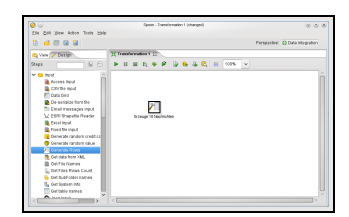

Danach ziehen Sie unter "Flow" den Schritt "Dummy" in den Entwurfsbereich. Dann markieren Sie den Schritt "Erzeuge 10 Nachrichten", und halten die Shift-Taste gedrückt. Dann ziehen Sie von dort einen Pfeil zum Dummy-Schritt:

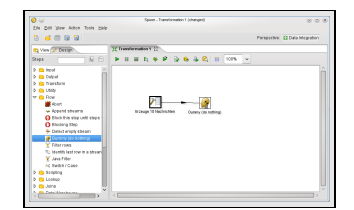

Dann speichern Sie die Transformation mit dem Namen "hallo\_welt.ktr" und markieren im linken Menü die Transformation, und drücken die rechte Maustaste. Sie können dann einen Namen und einen Beschreibungstext vergeben:

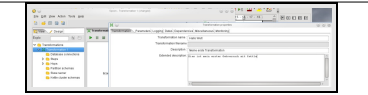

Dann markieren Sie den Dummy-Step, und klicken Sie auf das Preview Icon:

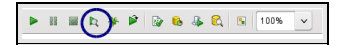

#### Es erscheint ein Dialog:

| <b>€</b> ⊖           | Transformation debug dialog       | 000 |
|----------------------|-----------------------------------|-----|
| Ecoupe 10 Nachristee | Number of revea to relative 1000  |     |
| Dureny (do nothing)  | Rathere first raws (preview)      |     |
|                      | Pause transformation on condition |     |
|                      | Broak point/ pause condition      | ۲   |
|                      | Cear <                            | >   |
|                      | Quick Lauroh Configure Carnel     |     |

## Klicken Sie hier auf "Quick Launch". Es erscheint das Ergebnis:

| 0    | Examine preview data 🛛 😒 🔿 🛞          |
|------|---------------------------------------|
| Rows | of step: Dummy (do nothing) (10 rows) |
| ^    | #: Nachricht                          |
|      | 1 Hallo Welt!                         |
|      | 2 Hallo Welt!                         |
|      | 3 Hallo Welt!                         |
|      | 4 Hallo Welt!                         |
|      | 5 Hallo Welt!                         |
|      | 6 Hallo Welt!                         |
|      | 7 Hallo Welt!                         |
|      | 8 Hallo Welt!                         |
|      | 9 Hallo Welt!                         |
|      | 10 Hallo Welt!                        |
|      |                                       |
|      |                                       |
|      |                                       |
| L    |                                       |
|      | Close                                 |

## Hallo Welt Protokollierung

Machen Sie einen Doppelklick auf den Schritt "Erzeuge 10 Nachrichten", und erhöhen Sie das Limit von 10 auf 10.000.

Klicken Sie dann auf "OK", und zeigen Sie über das Menü "View"-> "Execution Results" die Ausgabe an. Wählen Sie dann die Registerkarte "Logging". Klicken Sie dann in der Symbolleiste auf das "Run"-lcon:

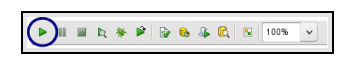

Wählen Sie bei "Log Level" den "Row level":

|                                                                                                    | Execute a tr                     | ansternation                                                                                                    | 000                                                                           |
|----------------------------------------------------------------------------------------------------|----------------------------------|----------------------------------------------------------------------------------------------------|-------------------------------------------------------------------------------|
| Lecal, remote or clustered executiv                                                                                                    | 64                               |                                                                                                    |                                                                               |
| <ul> <li>Letal election</li> </ul>                                                                                                    | <ul> <li>Excuta renot</li> </ul> | ely Execute Mathematic                                                                                                    |                                                                               |
|                                                                                                    | Remote heat                      | 👻 🕑 Pest tanakemais                                                                                                    |                                                                               |
|                                                                                                    | Pass conth                       | remoto samor                                                                                                    |                                                                               |
|                                                                                                    | <u> </u>                         | 2 Net excellent                                                                                                    |                                                                               |
|                                                                                                    |                                  | The reg of previous executions is<br>cleared before the execution starts. Nestformati                                                                                                    | ions                                                                          |
| Details                                                                                                    |                                  |                                                                                                    |                                                                               |
|                                                                                                    |                                  | Crable sale mode                                                                                                    |                                                                               |
|                                                                                                    |                                  |                                                                                                    |                                                                               |
|                                                                                                    |                                  | Constant and percent seconds.                                                                                                    |                                                                               |
|                                                                                                    |                                  |                                                                                                    |                                                                               |
| Lagreen                                                                                                    |                                  | Howkevel being detailed;                                                                                                    | ~                                                                             |
| Replay data Investments                                                                                                    | 0                                | Manufaceul Deiny delta fic C                                                                                                    | ×                                                                             |
| Replay data (population of the second                                                                                                    | 10                               | th burdervell freiny contrains fil                                                                                                    | ×                                                                             |
| Poplay data (poplakild Hormons)<br>Paramoters                                                                                                    | 10                               | jihawaana karrokana kata<br>Veri shive                                                                                                    | ×.                                                                            |
| Ripley dels (con/RM/dd Hrismes<br>Pasanolies                                                                                                    | Default take                     | Verlabies                                                                                                    | Value                                                                         |
| Poplay data booy/MM/64 Hitsminis<br>Pasamolius<br>A # Pasamolor Value<br>1                                                                                                    | n)<br>Default rake               | Verlables Verlables  Verlables  V | Value<br>Parett Job Fil                                                       |
| Paping dak (confident det errers)<br>Pasiereiters<br>A # Pasiereiter Value<br>1                                                                                                    | Detail salue                     | Verables Verables Verables Verables Verables Verables I procession Pressence Directory 2 trocssion Pressence Darace                                                                                                    | Value<br>Parcet Job Fit<br>Parcet Job Fit                                     |
| Replay dala (populitiki) di Hritores s<br>Pantenolors                                                                                                    | Detaat salue                     | Versibles           N         Variables           N         Variables           Important for an and participation of the state of the state of                                                                                    | Value<br>Parcet Job Fit<br>Parcet Job Fit<br>Parcet Job No                    |
| Nipley dak (pop/MMId H1mms) Patembes A # Patember Value 1 Nopenetts A # Argement Value                                                                                                    | n)<br>Detait take                | Verables  Verables  Verables  Verables  Verables  Verables  Verables  Verables  verables  verabl | Value<br>Parett Job Fill<br>Parett Job Fill<br>Parett Job Ra<br>Parett Job Ra |
| Replay dels boolinitid Pfrancs Paramolers A # Parameter Value 1 Noernetis A # Agameti Value 5                                                                                                    | Oetsat solue                     | Weinberg Horz Konzellen     Verlachen     Verlachen     Verlachen     Verlachen     Verlachen Zwarz Krannen Directory     Verlachen Zwarz Krannen Zwarz     Verlachen Zwarz Krannen     Verlachen ZwarZeine Zwarz     Verlachen ZwarZeine Zwarz                                                                                                    | Value<br>Parett Job Fil<br>Parett Job Re<br>Parett Job Re                     |
| Representation of the second second s | no<br>Detaart solue              | Resident Anapping State (     Vertable                                                                                                    | Value<br>Parent Job Pa<br>Parent Job Re<br>Parent Job Re                      |
| Augureen<br>Richter de Bossenhildel Helsminis<br>Parameters<br>A # Parameter Indue<br>1    <br>Noemeters<br>A # Apparent Value<br>5                                                                                                    | no)<br>Default naker             | Presentation and Constants  Versibles  Versibles  Versibles  Versibles  Versibles  Versibles Versibles Directive Versibles Directive Versibles Directive Versibles Directive Versibles Directive Versibles Directive Versibles Directive                                                                                                    | Value<br>Parent Job Pin<br>Parent Job Pin<br>Parent Job Pin<br>Parent Job Re  |

Dann klicken Sie unten auf "Launch". Die Transformation wird gestartet, und im Register Logging sehen Sie ein Protokoll:

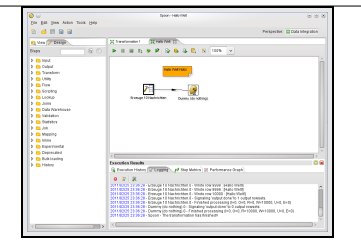

#### Neben dem Protokoll können Sie auch eine Ausführungsstatistik aufrufen:

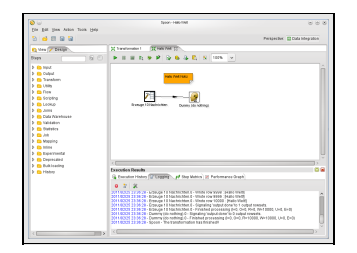

# Hallo Welt Dateiausgabe

Speichern Sie obige Transformation als Datei "hallo\_welt\_dateiausgabe.ktr" und löschen Sie den Dummy-Schritt im Entwurfsbereich.

Wählen Sie dann unter Output den Schritt "Text file output", und ziehen Sie den Schritt in den Entwurfsbereich. Danach können Sie den Schritt "Erzeuge 10 Nachrichten" damit verbinden. Machen Sie dann einen Doppelklick auf den Text File Output Schritt, und vergeben Sie den Namen "Hallo Welt Ausgabe".

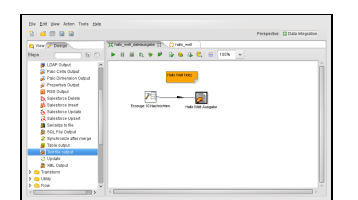

Bei den Eigenschaften des Schrittes Ausgabe können Sie nun einen Dateinamen angeben. Wählen Sie hier keinen absoluten Pfad, sondern drücken Sie im Feld die Taste STRG-Leerzeichen. Es erscheint eine Auswahlliste, wo Sie den Pfad

\${Internal.Transformation.Filename.Directory}

auswählen. Ergänzen Sie dann noch den Dateinamen "hallo\_welt":

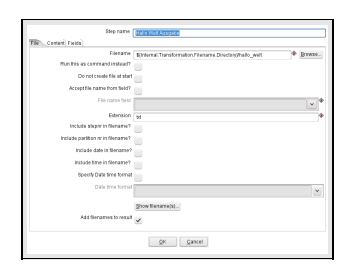

# Hallo Welt in Excel

Für den Export nach Excel erzeugen Sie eine neue Transformation hallo\_welt\_dateiausgabe\_excel.ktr

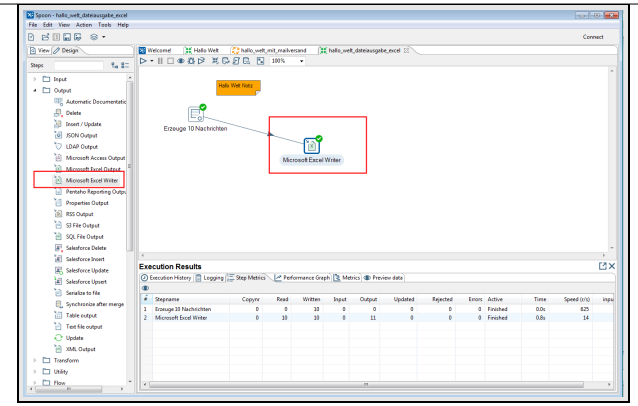

Die Eigenschaften des Excel Exports sind selbsterklärend.

## Hallo Welt als Job

Wählen Sie in Spoon im Menü "New" den Eintrag "Job". Drücken Sie dann CTRL-j, um die Eigenschaften des Jobs zu definieren:

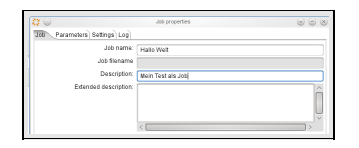

Im Entwurfsbereich ziehen Sie zunächst unter "General" das Icon "Start" herein. Ziehen Sie dann unter "General" das Icon "Transformation" in den Entwurfsbereich, und verbinden Sie beide Schritte:

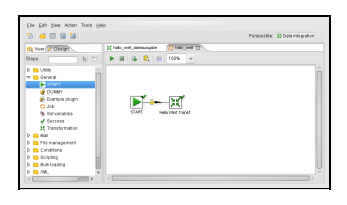

In den Eigenschaften der Transformation wählen Sie im Feld "Transformation Filename" wieder STRG-Leerzeichen, und wählen die Variable "\${Internal.Job.Filename.Directory}" und als Unterverzeichnis den Dateinamen der Transformation:

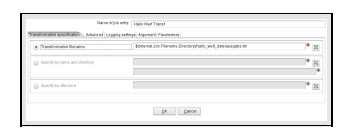

Sie müssen den Job dann im gleichen Verzeichnis wie die Transformation speichern. Mit dem "Run"-Icon können Sie den Job testen.

## Hallo Welt im Batch-Modus

Um den Hallo-Welt-Job über die Kommandozeile aufzurufen, wählen Sie folgenden Befehl:

kitchen.sh /file:<

Damit wird der Job über die Kommandozeile ausgeführt. Der Schalter "norep" bewirkt, daß nicht versucht wird, eine Repository-Datenbank zu nutzen.

## Hallo Welt Logging und Fehlerbehandlung

Am Beispiel des HalloWelt-Jobs wollen wir die Fehlerbehandlung erläutern:

Jeder Schritt in einem Job kann einen Ausgabe- und einen Fehlerkanal ansteuern. Die Art des Sprungs kann variiert werden. Hier ein Beispiel:

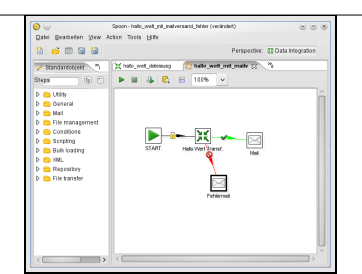

Die Transformation "Hallo Welt Transf." kann einen Fehler enthalten. In diesem Fall wird eine Mail an den Schritt Mail->Mail versendet. Wir nennen diesen Schritt "Fehlermail". Der Sc

- Im Reiter Addresses und Server geben Sie die Adreßdaten und dem SMTP-Server an.
- Im Reiter "EMail Message" können Sie Inhalt und Betreffzeile spezifizieren:

| 1 G                                | Details des Job-Eintrages (Mail) | 80 |
|------------------------------------|----------------------------------|----|
| Name des Job-Eintrages:            | Fehremalt                        |    |
| Accresses Server EMaTNOSSage Atta  | ched Files                       |    |
| Message Settings                   |                                  |    |
| Datum in Nachricht einbeziehen?    | 1                                |    |
| Nur Kommertar is Nachricht senden? |                                  |    |
| Use HTML format in mail body?      |                                  |    |
| Encoding                           | UTF-8                            | ~  |
| Managa priority                    |                                  |    |
| Priority                           | Normal                           | *  |
| Importance                         | Normal                           | ~  |
| Message                            |                                  |    |
| Betreff                            | Ketle mail Fehler                |    |
| Kammentar                          |                                  | 8  |
|                                    |                                  |    |
|                                    |                                  | U. |
|                                    | <                                |    |
|                                    |                                  |    |
|                                    |                                  |    |
|                                    | gK Babrechen                     |    |

#### Wir wählen im Betreff "Kettle mail Fehler".

Im Reiter "Attached Files" wählen wir die Logdatei vom Typ "Allgemein":

|                                       | Ostalis des Job-Eintrages (Mal)          | 00     | 8 |
|---------------------------------------|------------------------------------------|--------|---|
| Name des Job-Eintrages:               | Fehlermail                               |        | ٦ |
| Addresses Server EMail Message (Atact | wd Fies                                  |        |   |
| Files added in result filesname       |                                          |        |   |
| Log-Datei(en) an Nachricht anhängen   | ~                                        |        |   |
| Dateityp auswählen:                   | Alastish                                 |        |   |
|                                       | Lig<br>Peblorailon<br>Peblor<br>Wamangen |        |   |
| Dateien in Zip-Archir packen?         |                                          |        |   |
| Name des Zip-Archives:                |                                          | *      |   |
| Embedded images                       |                                          |        |   |
| Filmana                               | Add Browset                              | les.   |   |
| ContentID                             | •                                        | _      |   |
| Embedded images                       |                                          |        |   |
| ▲ # Image : Content ID                |                                          |        |   |
| 1                                     |                                          | Davida |   |
|                                       |                                          | Edit   |   |
| l                                     | gic Akkrechen                            |        |   |

Man kann bei Dateityp auswählen auch mehrere Zeile markieren.

Den normalen Logging-Kanal konfigurieren wir ebenfalls als Mail-Schritt. Dann produzieren wir einen Fehler in der Transformation, z.B. daß die Zieldatei nicht geschrieben werden kann

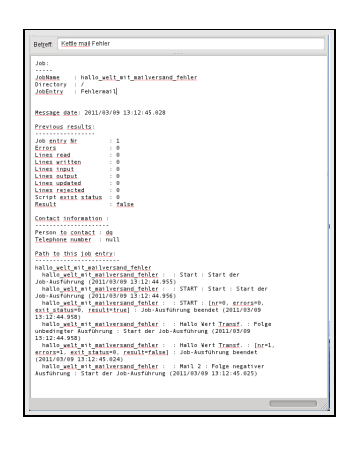

## Daten aus Excel-Dokumenten uploaden

Mit Kettle lassen sich elegant Excel-Dateien hochladen und somit beliebige Daten in die Datenbank integrieren. Der Vorteil gegenüber dem CSV-Format ist, dass Sie bspw. Formeln n

Der Kettle-Job besteht lediglich aus einem Start- und Success-Step, sowie einer Transformation. Trotzdem benötigen wir einen Job, da nur Jobs im System ausgeführt werden können.

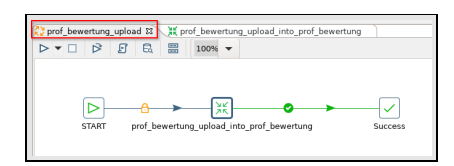

#### Die Transformation besteht aus einem "Microsoft Excel Input"-Step und einem "Table Output"-Step.

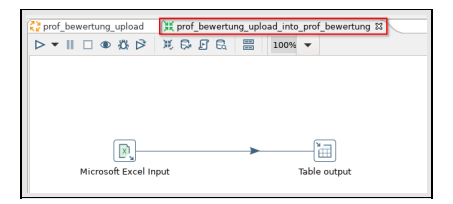

Im "Microsoft Excel Input"-Step ist es wichtig im Reiter Files die Variable \${PATH\_TO\_UPLOADFILE} anzugeben. Diese muss zuvor dem Job als Parameter bekanntgemacht werden.

| Charles and a first start | and the set for the set of the set of the se |                                                                          | с   |
|---------------------------|----------------------------------------------------------------------------------------------------|--------------------------------------------------------------------------|-----|
|                           |                                                                                                    |                                                                          |     |
|                           | D,                                                                                                    | Microsoft Excel input – o                                                | ×   |
|                           | Step name                                                                                                    | Microsoft Excel Input                                                    |     |
|                           | Files Sheets Content Error Handling Fields Additional out                                                                                                    | put fields                                                               |     |
| R.                        | Spread sneet type (engine)                                                                                                    | Excel 2007 XLSX (Apache POI)                                             | 1   |
| Microsole Excertingue     | Regular Expression                                                                                                    | Add Browse.                                                              | **  |
|                           | Exclude Regular Expression                                                                                                    | ·                                                                        |     |
|                           | Selected files:                                                                                                    | File/Directory     Wildcard (RegExp) Exclude wildcard Required Include   |     |
|                           |                                                                                                    | 1 \${PATH_TO_UPLOADFILE} N N Delet                                       | ce. |
|                           |                                                                                                    | Edit                                                                     |     |
|                           |                                                                                                    |                                                                          |     |
|                           |                                                                                                    |                                                                          |     |
|                           |                                                                                                    |                                                                          |     |
|                           |                                                                                                    | Accept filenames from previous steps Accept filenames from previous step |     |
|                           |                                                                                                    | Step to read filenames from                                              | ŕ   |
|                           |                                                                                                    | Field in the input to use as filename                                    | ·   |
|                           |                                                                                                    | Show filename(s)                                                         |     |
|                           | O Help                                                                                                    | OK Preview rows Cancel                                                   |     |

Um Parameter zu setzen Doppelklicken Sie im Job auf das freie Feld.

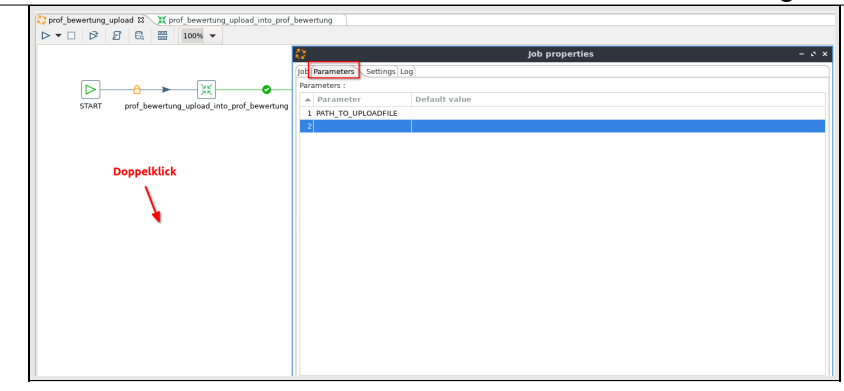

Im Reiter Sheets wird angegeben wie das Tabellenblatt der Excel-Datei heißt, welches die Daten enthält. Zudem wird die Spalte in die Zeile angegeben, ab welcher die Daten erfasst

| D,                                                        |     | Microsof            | t Excel inpu | ıt           | - 0 |
|-----------------------------------------------------------|-----|---------------------|--------------|--------------|-----|
| Step name                                                 | Mi  | crosoft Excel Input |              |              |     |
| File: Sheets Content Error Handling Fields Additional out | put | fields              |              |              |     |
| List of sheets to read                                    |     | Sheet name          | Start row    | Start column |     |
|                                                           | 1   | prof_bewertung      | 3            | 0            |     |
|                                                           |     |                     |              |              |     |
|                                                           |     |                     |              |              |     |
|                                                           |     |                     |              |              |     |
|                                                           |     |                     |              |              |     |
|                                                           |     |                     |              |              |     |
|                                                           |     |                     |              |              |     |
|                                                           |     |                     |              |              |     |
|                                                           |     |                     |              |              |     |
|                                                           |     |                     |              |              |     |
|                                                           |     |                     |              |              |     |
|                                                           |     |                     |              |              |     |
|                                                           |     |                     |              |              |     |

Im Reiter Content wird angegeben, dass die Excel-Datei eine Kopfzeile besitzt, bevor die hochzuladenden Daten folgen. Dies können Sie nutzen, um Spaltenüberschriften zu setzen.

| D,                                                       | Microsoft Excel input - | e x    |
|----------------------------------------------------------|-------------------------|--------|
| Step name                                                | Microsoft Excel Input   |        |
| Files Sheets Content Error Handling Fields Additional ou | tput fields             |        |
| Header<br>No empty rows                                  |                         |        |
| Stop on empty row                                        |                         |        |
| Encoding                                                 | 0                       |        |
| Parult filanamar                                         | UTF-8                   | $\sim$ |
| Add filenames to resul                                   |                         |        |
|                                                          |                         |        |

Im Excel beginnt die Kopzeile in Zelle A4. Darunter folgen die hochzuladenden Daten. Die übrige Exceldatei kann beliebig gestaltet werden.

|                 | coups server re- | rusvinger tasers taken terras |                        |             |         |           |             |
|-----------------|------------------|-------------------------------|------------------------|-------------|---------|-----------|-------------|
|                 | N X D H -        | * * >+C+R*                    | 1 <b>1</b> 1 4 4 4 4 4 | S 10 17 13. | • S 9 0 | 10        | <b>1</b>    |
| w               | 39 H * F         | KU・ユ・■・日 平 日                  | T 🕈 🗄 💷                | E E E • %   | 이번 전    | 9 I I I - | S - 🖸 - 🗛 - |
| · · · · · ·     |                  |                               |                        |             |         |           |             |
| A               |                  | -                             | 0                      | (           | 1       |           |             |
| Professo        | ren Bew          | /ertuna                       |                        |             |         |           |             |
| Notiz: Note Imm | er etwas bess    | er machen.                    | Faktor                 | 0.9         |         |           |             |
|                 |                  |                               |                        |             |         |           |             |
| Name            | Fakultät         | Studiengang                   | Note                   |             |         |           |             |
| Lenhoff         | Fak1             | Mathe                         | 2,16                   |             |         |           |             |
| Plessner        | Fak1             | Physik.                       | 1,89                   |             |         |           |             |
| Schorr          | Fak1             | Informatik                    | 1,98                   |             |         |           |             |
| Wimmer          | Fak2             | Humanmedizin                  | 2,79                   |             |         |           |             |
| Wagener         | Fak2             | Klinische Pflege              | 1,98                   |             |         |           |             |
| Leier           | Fak2             | Neurowissenschaften           | 0,9                    |             |         |           |             |
| 1 Ptennig       | Fak2             | Zahnmedizin                   | 2.52                   |             |         |           |             |
| Schomberg       | Fak3             | Archäologie                   | 3.6                    |             |         |           |             |
| Reisinger       | Fak3             | Deutsch                       | 1,17                   |             |         |           |             |
| Mosbacher       | Fak3             | Englisch                      | 3,33                   |             |         |           |             |
| Wollschlager    | Fak3             | Geschichte                    | 1,71                   |             |         |           |             |
| -               |                  |                               |                        |             |         |           |             |
|                 |                  |                               |                        |             |         |           |             |
| 0               |                  |                               |                        |             |         |           |             |
|                 |                  |                               |                        |             |         |           |             |
| 8               |                  |                               |                        |             |         |           |             |
|                 |                  |                               |                        |             |         |           |             |
|                 |                  |                               |                        |             |         |           |             |
|                 |                  |                               |                        |             |         |           |             |
| 4               |                  |                               |                        |             |         |           |             |

Im Reiter Fields werden die eingelesenen Felder definiert.

|     |              |                   | 114         | -               |                 | -      |        |          |          |           |  |
|-----|--------------|-------------------|-------------|-----------------|-----------------|--------|--------|----------|----------|-----------|--|
|     |              |                   |             |                 | osoft Excelling |        |        |          |          |           |  |
| 500 | Sheets Conte | et Error Handling | Fields Adda | ional output fi | olds            |        |        |          |          |           |  |
| -   | Name         | Type              | Length      | Precision       | Trim Type       | Repeat | Format | Carrency | Decireal | tirouping |  |
| 2   | Name         | String            | -1          | -1              | none            | N      |        |          |          |           |  |
| 2   | Rekultät     | String            | -1          | -1              | 0000            | N      |        |          |          |           |  |
| 3   | Studiengang  | String            | -1          | -1              | 0000            | N      |        |          |          |           |  |
| 4   | Nic6e        | Number            | -1          | -3              | 0000            | N      |        |          |          |           |  |
|     |              | A STATE OF        |             |                 |                 |        |        |          |          |           |  |
|     |              |                   |             |                 |                 |        |        |          |          |           |  |
|     |              |                   |             |                 |                 |        |        |          |          |           |  |
|     |              |                   |             |                 |                 |        |        |          |          |           |  |
|     |              |                   |             |                 |                 |        |        |          |          |           |  |
|     |              |                   |             |                 |                 |        |        |          |          |           |  |

Im "Table-Output"-Step wird die Datenbankverbindung und Zieltabelle angegeben. Zudem erfolgt die Zuordnung der Felder aus dem Kettle-Stream, welche zuvor im "Microsoft Excel Inc

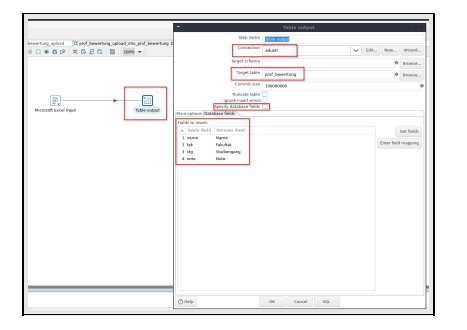

## Projekt: Absolvent\_innenlisten nach Fachbereich in Excel-Vorlagen schreiben

Das folgende Projekt an der Uni Wuppertal zeigt, wie man auf der Basis von HISinOne eine Absolvent\_innenliste für ein bestimmtes Semester erzeugt. Kettle schreibt die Daten dabe Um die Schleifenfunktion zu demonstrieren, wird dann diese Liste noch einmal fakultätsweise erzeugt.

# Aufbau Gesamtjob Absolvent\_innenliste

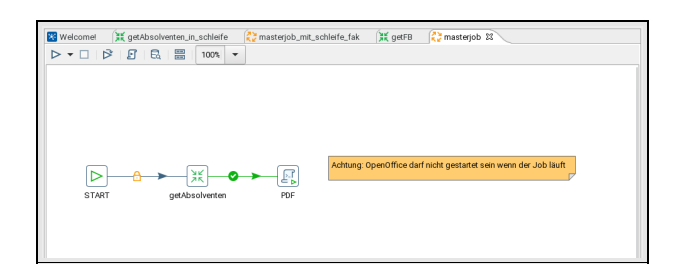

#### Mit Semester als Parameter:

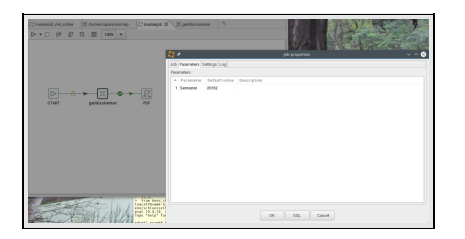

## Transformation der Absolvent\_innen

Hier die gesamte Transformation:

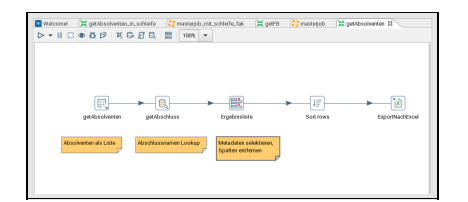

#### Absolvent\_innenliste Selektion der Basisdaten

Wählen Sie einen "Table Input" Step:

| E.*                          | Table input                                                                                     |   |       |          | ~ ^ 8     |
|------------------------------|-------------------------------------------------------------------------------------------------|---|-------|----------|-----------|
| Step name                    | getAbsolverter                                                                                  |   |       |          |           |
| Connection                   | Visitone                                                                                        | ~ | Edit. | New.     | Wizard .  |
| squ                          |                                                                                                 |   | GetS  | QL selec | statement |
|                              | no. 10. exemptition_id.0. i.0<br>10. 10. exemptition_id.0. i.0<br>10. 10. exemptition_id.0. i.0 |   |       |          |           |
| Replace variables in script? | 2                                                                                               |   |       |          | ~         |
| Execute for each row?        |                                                                                                 |   |       |          |           |
| Limit size                   | 0                                                                                               |   |       |          | •         |
| OHalp                        | OK. Preview Cancel                                                                              |   |       |          |           |

Der Parameter ist das Semester. Hier der SQL zum Kopieren:

select C.orgunit\_lid as fakultaet\_nr, PE.sumame as nachname, PE.firstname as vorname, S.registrationnumber as mtknr, C.degree\_lid as abschluss/lid, C.subject\_lid as studiengang\_lid, E.date\_of\_work as abschlussatum, N.grade as Gesamtnote, null:decimal as bewertungabschlussarbeit, :varchar as titelabschlussarbeit, :varchar as betreuerabschlussarbeit, DP.studysemester as anzahlsemester, :varchar as plz, :varchar as ort, :varchar as ort, :varchar when PE.k\_gender\_id=2 then 'Frau' else null::varchar(255) end as Anrede, current\_date as heute from hisinone.unit\_studies US, hisinone.course\_of\_study C, hisinone.degree\_program\_progress DP, hisinone.degree\_program D, hisinone.period P, hisinone.student S. hisinone.person PE, hisinone.examplan E. hisinone.term\_type T, hisinone.unit U , hisinone.examrelation R left outer join hisinone.examresult N on (N.examrelation\_id=R.id) where U.id=US.unit\_id and C.lid=US.course\_of\_study\_lid and E.unit\_id=U.id and E.default examrelation id=R.id and D:dealDP:degree\_program\_id and DP:course\_of\_study\_id=C.id and DP.period\_id=P.id and D.student\_id=S.id and PE.id=S.person id and PE.id=S.person\_id and P.term\_type\_id=E.term\_type\_id and P.term\_year=E.term\_year and S.person\_id=E.person\_id and T.id=E.term\_type\_id and Lid=E.term\_type\_id and U.official\_statistics =1 --Hauptprüfung

and (to\_number(' ' || E.term\_year || T.termnumber,'99999') ) = \${Semester} order by 1,2,3;

# Absolvent\_innenliste Aufbereitung der Daten

Der Name des Abschlusses wird über einen Lookup Step geholt:

|              |                                          |                                                                                  |                                               |              | 00100070 1 | not cosmop |   |       |     |        |
|--------------|------------------------------------------|----------------------------------------------------------------------------------|-----------------------------------------------|--------------|------------|------------|---|-------|-----|--------|
|              |                                          |                                                                                  | Step name                                     | getAb        | schluss    |            |   |       |     |        |
|              |                                          |                                                                                  | Connection                                    | hisinor      | e          |            | ~ | Edit. | New | Wizard |
|              |                                          | Loo                                                                              | kup schema                                    | hisino       | ne         |            |   |       | •   | Browne |
|              |                                          | U                                                                                | ookup table                                   | decre        |            |            |   |       |     | Browse |
|              |                                          | En                                                                               | able carbe?                                   | _            |            |            |   |       |     |        |
|              |                                          |                                                                                  |                                               |              |            |            |   |       |     |        |
|              |                                          |                                                                                  |                                               |              |            |            |   |       |     |        |
|              | keels) to look                           | un the value/e):                                                                 | a morn nacio                                  |              |            |            |   |       |     |        |
| -            | Table field                              | Comparator                                                                       | Field1                                        |              | Field2     |            |   |       |     |        |
| 1            | 1d                                       |                                                                                  | abschlus                                      | s_Nd         |            |            |   |       |     |        |
| 2            | valid_from                               | <=                                                                               | heste                                         |              |            |            |   |       |     |        |
| 3            | valid_to                                 | >*                                                                               | heute                                         |              |            |            |   |       |     |        |
|              |                                          |                                                                                  |                                               |              |            |            |   |       |     |        |
| ah.          | es to return fro                         | m the lookup tabl                                                                | e:                                            |              |            |            |   |       |     |        |
| ×k<br>^      | es to return fro<br>Field                | m the lookup tabl                                                                | e:<br>Default                                 | Type         |            |            |   |       |     |        |
| ak<br>^<br>1 | es to return fro<br>Field<br>defaulttext | m the lookup tabl<br>New name<br>abschluss                                       | e:<br>Default                                 | Type<br>None |            |            |   |       |     |        |
| ak<br>1      | Field<br>defaulttext<br>Do not p         | m the lookup tabl<br>New name<br>abschluss<br>ass the row if the<br>Fail on mult | e :<br>Default<br>ookup fails<br>pie results? | Type<br>None |            |            |   |       |     |        |

Man müßte hier noch weitere Lookups ausführen, z.B. für den Studiengangnamen, oder die Note der Abschlussarbeit.

Danach wird die Ergebnisliste um nicht mehr benötigte Felder bereinigt:

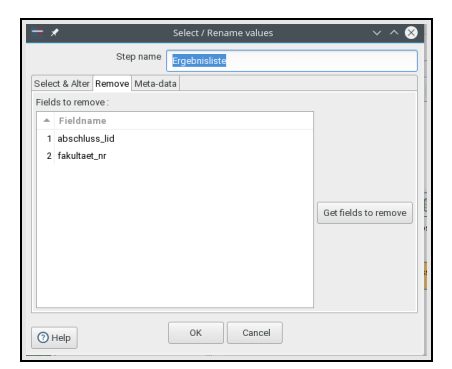

# Absolvent\_innenliste Excel-Export

Im Excel Export wird eine Datei "Absolventenliste.xls" aus der "vorlage.xls" erzeugt:

| Step name                               | ExportVachExcel                                                                                                    |          |
|-----------------------------------------|----------------------------------------------------------------------------------------------------|----------|
| We & Sheet Content                      |                                                                                                    |          |
| F80                                     |                                                                                                    |          |
| Filename                                | Spreamal Transformation Primame Directory (ribsolventeritiste                                                                                                    | Growss.  |
| Exension                                | vis (Excel 97 and above)                                                                                                    | ~        |
| Stream XSLX date                        |                                                                                                    |          |
| Split every data rows                   | 0                                                                                                    |          |
| include stepper in filename?            |                                                                                                    |          |
| include date in filenary of             |                                                                                                    |          |
| Include time in filename?               |                                                                                                    |          |
| Specify Date time format                |                                                                                                    |          |
| Date time format                        | dd MM yyyr                                                                                                    |          |
|                                         |                                                                                                    |          |
|                                         | Show Hename(s)                                                                                                    |          |
| if satpat file exists                   | replace with new output Bie                                                                                                    | ~        |
| Mait for first row before creating file |                                                                                                    |          |
| Add filenames to result                 | ~                                                                                                    |          |
| Sheet                                   |                                                                                                    |          |
| Shart name (mar. 21 characters)         |                                                                                                    |          |
|                                         |                                                                                                    |          |
| Make that the active street             | 8                                                                                                    |          |
| IT STREET ENDER IN ENDERTING            | write to existing sheet                                                                                                    | ×        |
| Protect sheet? (RLS format only)        |                                                                                                    |          |
| Protected by user                       |                                                                                                    |          |
| Password                                |                                                                                                    |          |
| Territre                                |                                                                                                    |          |
| Line termint when creating one files    | 2                                                                                                    |          |
| Yemplatefie                             | Enternal Taxanformatics Electron Standard Incluse de                                                                                                    | A Browne |
|                                         | and a second second sec | •        |
| Concompany www.creating.new soless      |                                                                                                    |          |
| 100,000,000                             | vthige                                                                                                    | •        |
| Hide Template Sheet                     | ×                                                                                                    |          |
|                                         | (W) Carrol                                                                                                    |          |
| () Help                                 | LON. Laborat                                                                                                    |          |

#### Dabei werden die Basisdaten am Zelle A9 eingefügt:

| a /                                     | Excel milter Step v1.2 by type-exit.org                      | × ^       |
|-----------------------------------------|--------------------------------------------------------------|-----------|
| Step name                               | Report the children                                          |           |
| We & Sheet Contest                      |                                                              |           |
| File                                    |                                                              |           |
| Filename                                | Spreamal Transformation Primarie Directory; (Non-iventeniste | Ø Growps. |
| Exercice                                | via [Depel 97 and above]                                     | ~         |
| Stream XSLX data                        |                                                              |           |
| Split every data rows                   | 0                                                            |           |
| include steps: in filesame?             |                                                              |           |
| include date in Nenares'                |                                                              |           |
| include time in filename?               |                                                              |           |
| Specify Date time format                |                                                              |           |
| Date time format                        | dd MMX yyyy                                                  |           |
|                                         | Show Network()                                               |           |
| if sutput file exists                   | replace with new output file                                 | ~         |
| Wait for first raw before creating file |                                                              |           |
| Add filenames to result                 | 8                                                            |           |
| Sheet                                   |                                                              |           |
| Shart name (mar. 21 character)          |                                                              |           |
|                                         | STeel1                                                       | 0         |
| Make this the active sheet              | 8                                                            |           |
| It sheet exists in carput the           | write to existing sheet                                      | *         |
| Protect sheet? (RLS format only)        |                                                              |           |
| Pretected by use                        |                                                              | •         |
| Password                                |                                                              | 0         |
|                                         |                                                              |           |
| Template                                |                                                              |           |
| Use template when creating new files    | 8                                                            |           |
| Y emplote file                          | Spreamal Transformation Filename Directory/vorlage.vls       | Growes    |
| Use template when creating new shoets   | 2                                                            |           |
| T emplate sheet                         | Volage                                                       | •         |
| Hide Templato Sheet                     | 2                                                            |           |
|                                         |                                                              |           |
| (1) Help                                | UK Carow                                                     |           |

## Absolvent\_innenliste PDF-Erzeugung

Kettle kann selbst kein PDF erzeugen, man kann aber mit OpenOffice bzw. Libreoffice über Kommandozeile PDF generieren. Dazu wählt man im Job den Step "Scripting" -> "Shell".

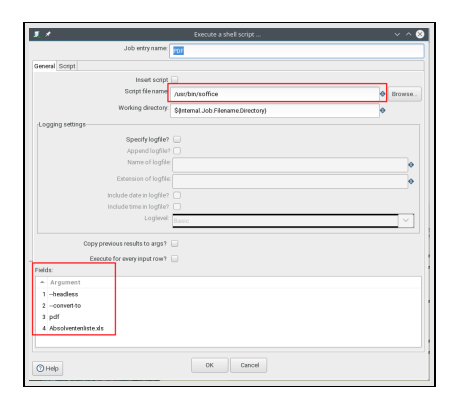

## Dies erzeugt die Kommandozeile:

/usr/sbin/soffice --headless --convert-to pdf Absolventenliste.xls

#### Absolvent\_innenliste mit Schleife über Fakultäten

#### Aufbau Gesamtjob Absolventenliste mit Schleife

Der Gesamtjob ermittelt zuerst die Fakultäten, und erzeugt dann in einer Schleife je eine Absolventenliste in Excel. Diese werden dann auf einen Schlag nach PDF exportiert.

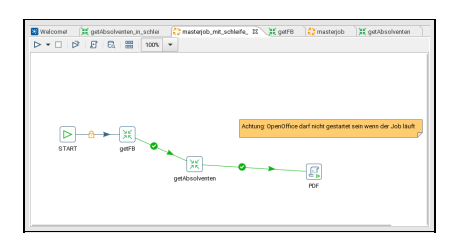

#### Fakultäten / Fachbereiche ermitteln

Die Fakultäten werden aus der Datenbank ermittelt:

| <u>= / () () () () () () () () () () () () () </u>                                                                              | table vijaz   | × ^ (                     |
|----------------------------------------------------------------------------------------------------|---------------|---------------------------|
| 5kp nam                                                                                                    | 4 24LB        |                           |
| Connection                                                                                                    | Distort       | V Edt. New. Wirard.       |
| iq.                                                                                                    |               | Ort EQ, select statement. |
|                                                                                                    |               |                           |
|                                                                                                    |               |                           |
| Line 5 Column 10                                                                                                    | -             |                           |
| ine 5 Column 10<br>Enable lazy convenin                                                                                         | и 🗆           |                           |
| ine 5 Column 10<br>Enable larg conveni<br>Pisplace watables in scop                                                             | n -<br>9 -    |                           |
| ane 5 Column 10<br>Enable large conversi<br>Phylice wantables in scrip<br>Ionard data from all                                  | κ -<br>δ      |                           |
| ine S Column 10<br>Enable large community<br>Replaces standards in s cop<br>Inward data france in<br>Decande for another        | н —<br>р<br>р | ~                         |
| ine S Golume 10<br>Enable larg convens<br>Replace valuellen in sop<br>Ineard data from die<br>Denable for eich tron<br>Lard tot | α             |                           |

#### Hier der SQL zum Kopieren:

SELECT O.lid as orgunit\_lid,O.uniquename as fb\_nr,O.defaulttext as fb\_name from hisinone.orgunit O, hisinone.k\_orgunittype K where K.id=O.k\_orgunittype\_id and K.hiskey\_id=4 and current\_date between O.valid\_from and O.valid\_to order by 2;

## Absolvent\_innenliste pro Fachbereich generieren

Die Fachbereiche werden zu Parametern kopiert, und die Transformation getAbsolventen wird in einer Schleife über jeden Fachbereich ausgeführt:

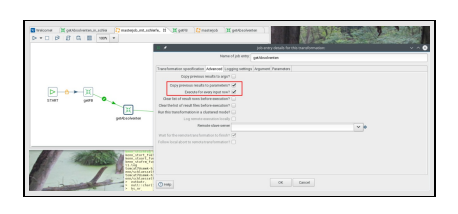

Die Transformation bekommt Parameter:

| Para | meters :    |               | ź           |  |
|------|-------------|---------------|-------------|--|
| -    | Parameter   | Default Value | Description |  |
| 1    | Semester    |               |             |  |
| 2    | fb_nr       |               |             |  |
| 3    | orgunit_lid |               |             |  |
|      |             |               |             |  |

## und der "Table Input"-Step wertet diesen aus:

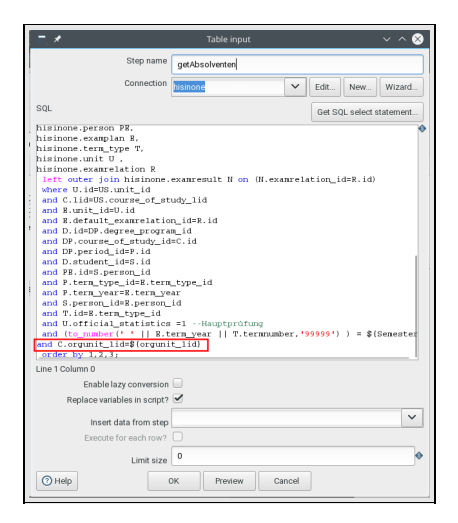

## Absolvent\_innenliste Excel Export pro Fachbereich

Der Dateiname der Excel-Datei enthält jetzt auch den Fachbereichsschlüssel:

| 51                                         | top name                       | audi FB Ni                                                              |   |         |
|--------------------------------------------|--------------------------------|-------------------------------------------------------------------------|---|---------|
| le & Sheet Content                         |                                |                                                                         |   |         |
| 580                                        |                                |                                                                         |   |         |
|                                            | Féesame                        | S(Internal Transformation Filesame Directory)/Wbs alvesterilisteS(BL_R) | • | Depwise |
|                                            | Extension                      | ts [Ercel 97 and above]                                                 | ~ |         |
| 52 years                                   | 2757,X data                    |                                                                         |   |         |
| Split every                                | deta raws                      | 0                                                                       |   |         |
| Include stepher in                         | Merara?                        |                                                                         |   |         |
| Include date in                            | ferane?                        |                                                                         |   |         |
| Include time in                            | Mename?                        |                                                                         |   |         |
| Specify3ute1                               | iree format                    |                                                                         |   |         |
| 2825                                       | ree tormat                     |                                                                         |   |         |
|                                            |                                | thow filename(s)                                                        |   |         |
| if outpu                                   | t filo exists                  | replace with new output file                                            |   | ~       |
| Wait for first row before o<br>Add Siename | reating file  <br>es to result | 2                                                                       |   |         |
| Sheet                                      |                                |                                                                         |   |         |
| Sheet name (max, 31 c                      | (ereschers)                    | (heat)                                                                  |   | -       |
| Maker this the a                           | ctive sheet                    | ~                                                                       |   |         |
| If shoet exists in                         | output file                    | write to existing sheet                                                 |   | ~       |
| Protect sheet? (XLS fo                     | ernat.cely)                    |                                                                         |   |         |
| Protect                                    | ted by user                    |                                                                         |   |         |
|                                            | Password                       |                                                                         |   | •       |
| Template                                   |                                |                                                                         |   |         |
| Use template when creating                 | g new files (                  | 2                                                                       |   |         |
| Те                                         | mplatefile                     | Sfinternal Transformation Filename Directory//vorlage.xis               | 0 | trouse. |
| Use template when creating a               | ev sheets                      | 2                                                                       |   |         |
| Terry                                      | plate sheet                    | Volage                                                                  | • |         |
|                                            |                                |                                                                         |   |         |

## Die Fakultätsnummer wird im ersten Excel-Writer geschrieben:

| 1 /                     |                                | Excel V  | Witer Step v1.2 by type-exit.org |                 |             | ~ ^      |
|-------------------------|--------------------------------|----------|----------------------------------|-----------------|-------------|----------|
|                         | Step name                      | Excel FB | NI                               |                 |             |          |
| le & Sheet Content      |                                |          |                                  |                 |             |          |
| Content options         |                                |          |                                  |                 |             |          |
|                         | Start writing at cell          | cs       |                                  |                 |             | •        |
|                         | When writing rows              | OVERATE  | e existing cells                 |                 |             | ~        |
|                         | Write Header                   |          |                                  |                 |             |          |
|                         | Write Footer                   |          |                                  |                 |             |          |
|                         | Auto size columns              |          |                                  |                 |             |          |
|                         | Force formula recalculation    |          |                                  |                 |             |          |
| Leave style             | es of existing cells unchanged |          |                                  |                 |             |          |
| When writing to existin | ig sheet                       |          |                                  |                 |             |          |
| Start writing at e      | ed of sheet (appending lines)  |          |                                  |                 |             |          |
|                         | Offset by rows                 | 0        |                                  |                 |             |          |
|                         | Danin hy setting arrest lines  |          |                                  |                 |             | _        |
|                         |                                | 0        |                                  |                 |             |          |
|                         | Omit header                    |          |                                  |                 |             |          |
| Fields                  |                                |          |                                  |                 |             |          |
| + Name                  | Type Format                    |          |                                  | Style from cell | Field title | Header/F |
| 1 fb_nummer             | String                         |          |                                  |                 | fb_name     |          |
|                         |                                |          |                                  |                 |             |          |
| 0                       |                                |          | OK Gannel                        |                 |             |          |
| C Help                  |                                |          | 000000                           |                 |             |          |

Dann die Absolvent\_innenliste.

Die Transformation darf aber nicht gleichzeitig in die Excel-Datei schreiben. Dazu wird ein "Block until steps finish"-Step eingerichtet:

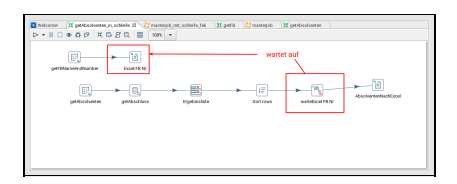

Der zweite Excel Writer ergänzt dann nur noch die Absolvent\_innenliste:

| *             |                    |                         | Excel Writer Step v1.2 by type-exit.org                                  | ~ ^    |
|---------------|--------------------|-------------------------|--------------------------------------------------------------------------|--------|
|               |                    | Step name               | AbsolventenNachExcel                                                     |        |
| le & Sheet Co | ontent             |                         |                                                                          |        |
| File          |                    |                         |                                                                          |        |
|               |                    | Filename                | \${Internal.Transformation.Filename.Directory)/Absolventenliste\${fb_nr} | Browse |
|               |                    | Extension               | xls [Excel 97 and above]                                                 |        |
|               |                    | Stream XSLX data        |                                                                          |        |
|               | Spl                | lit every data rows     | 0                                                                        |        |
|               | Include            | stepnr in filename?     |                                                                          |        |
|               | Inclu              | de date in filename?    |                                                                          |        |
|               | Includ             | de time in filename?    |                                                                          |        |
|               | Spec               | ify Date time format    |                                                                          |        |
| Daid          | lie Excel Da       | tei zur Laufz           | dd MM yyyy                                                               | ~      |
| bere          | ite Exect Du       |                         | Show filename(s)                                                         |        |
| oviet         | tiort              |                         | onor inclaime(y)                                                         |        |
| CAISI         | uert               | If output file exists   | Use existing file for writing                                            | ~      |
|               | Wait for first row | / before creating file  |                                                                          |        |
|               | Ade                | d filenames to result   |                                                                          |        |
| Sheet         |                    |                         |                                                                          |        |
|               | Sheet name (       | (max. 31 characters)    | Sheet1                                                                   |        |
|               | Make               | this the active sheet   | <u>ح</u>                                                                 |        |
|               | If shee            | t exists in output file | write to existing sheet                                                  | ×      |
|               | Brotost shoet      | ·                       | white to existing sheet                                                  |        |
|               | Frotect snee       | Protected by user       |                                                                          |        |
|               |                    |                         |                                                                          |        |
| wird nu       | ir noch eras       | Password                | mplate mehr genutzt                                                      | 0      |
| Template      | innoenerge         | inzt, kein rei          |                                                                          |        |
| <u> </u>      | I lea template whe | an creating new files   |                                                                          |        |
| L             | ose template unt   | Template file           | Startarnal Transformation Ellename Directory) (variance via              | Browse |
|               | a a tamplata wh    |                         | Quiterial Hanstoffiator.Frenance.bilectory)/Voltage.bis                  |        |
| 0             | se tempiate when   | Template sheet          |                                                                          |        |
|               |                    |                         | Vonage                                                                   |        |
|               | н                  | lide Template Sheet     |                                                                          |        |
|               |                    |                         |                                                                          |        |
|               |                    |                         |                                                                          |        |

## PDF-Export pro Fakultäten

Da keine Wildcards unterstützt werden, müssen wir ein Shellscript erzeugen, z.B. für Linux:

| <u>, x</u>       |                              | Execute a shell script                          | ~ ^    |
|------------------|------------------------------|-------------------------------------------------|--------|
|                  | Job entry name:              | PDF                                             |        |
| General Script   |                              |                                                 |        |
|                  | Insert script                | D                                               |        |
|                  | Script file name:            | \$(Internal.Job Filename.Directory)/createpdf.x | Browse |
|                  | Working directory:           | \${Internal.Job.Filename.Directory}             |        |
| Logging settings |                              |                                                 |        |
|                  | Specify logfile?             |                                                 |        |
|                  | Append logfile?              |                                                 |        |
|                  | Name of logfile:             |                                                 | 0      |
|                  | Extension of logfile:        |                                                 | •      |
|                  | Include date in logfile?     |                                                 |        |
|                  | Include time in logfile?     |                                                 |        |
|                  | Loglevel:                    | Basic                                           | $\sim$ |
| Cop              | by previous results to args? |                                                 |        |
| E                | execute for every input row? |                                                 |        |
| Fields:          |                              |                                                 |        |
| ▲ Argument       |                              |                                                 |        |
| 1                |                              |                                                 |        |
|                  |                              |                                                 |        |
| Quale            |                              | OK Cancel                                       |        |

Hier der Inhalt des Shellscriptes createpdf.x:

#l/bin/bash soffice --headless --convert-to pdf A\*.xls

## Das Ergebnis

Im Ergebnis erhalten wir eine Dateiliste mit n Absolvent\_innenlisten jeweils in Excel und PDF:

| 🖙 🖻 absolventenListe 🔕 🖻 Bilder ⊗  |  |
|------------------------------------|--|
| Name                               |  |
| Absolventenliste122.pdf            |  |
| -> Absolventenliste121.pdf         |  |
| Absolventenliste09.pdf             |  |
| → Absolventenliste08.pdf           |  |
| Absolventenliste07.pdf             |  |
| → Absolventenliste06.pdf           |  |
| Absolventenliste05.pdf             |  |
| → Absolventenliste04.pdf           |  |
| Absolventenliste03.pdf             |  |
| Absolventenliste0203.pdf           |  |
| Absolventenliste0203010101.pdf     |  |
| Absolventenliste0202.pdf           |  |
| Absolventenliste0201.pdf           |  |
| Absolventenliste01.pdf             |  |
| Absolventenliste122.xls            |  |
| Absolventenliste121.xls            |  |
| Absolventenliste09.xls             |  |
| Absolventenliste08.xls             |  |
| Absolventenliste07.xls             |  |
| Absolventenliste06.xls             |  |
| Absolventenliste05.xls             |  |
| Absolventenliste04.xls             |  |
| Absolventenliste03.xls             |  |
| Absolventenliste0203.xls           |  |
| Absolventenliste0203010101.xls     |  |
| Absolventenliste0202.xls           |  |
| Absolventenliste0201.xls           |  |
| Absolventenliste01.xls             |  |
| — 🌵 masterjob.kjb                  |  |
| — ♦ getFB.ktr                      |  |
| —                                  |  |
| — I getAbsolventen_in_schleife.ktr |  |
| — I masterjob_mit_schleife_fak.kjb |  |
| ─>_ createpdf.x                    |  |
| ─ ≻ vorlage.pdf                    |  |
| vorlage.xls                        |  |

Hier eine Vorschau in Excel:

|                                          | Ars                                                                                  | dre Einfüg     | en Eorma        | t Egnas I         | Dagen H     | ende. F                          | iffe      |                 |            |            |         |               |                           |        |       |                  |       |              |          |     |            |          |   |
|------------------------------------------|--------------------------------------------------------------------------------------|----------------|-----------------|-------------------|-------------|----------------------------------|-----------|-----------------|------------|------------|---------|---------------|---------------------------|--------|-------|------------------|-------|--------------|----------|-----|------------|----------|---|
| <b>.</b>                                 | 1 8                                                                                  | 5   <b>5</b>   | 5 0             | хD                | ٥·          | 1 I S                            | • < •     | 9. A            | 87         |            | BE      | 47 <b>I</b> L | $\mathbf{t}_{\downarrow}$ | ₩   8  | 2 Ji  | 3 <b>3</b>       | Ω °   | : 🖓          |          |     |            | 1.       |   |
| And                                      | 2                                                                                    | 14             | ΒZ              | <u>U</u> <u>T</u> | - 📖         | E                                | ÷ 3       | 5               | T          | F <u>1</u> | \$      | % 0,0         | 1                         | oq .o  |       | 3                | ۰ ت   | ≡ • <u>∎</u> |          | . = | <b>s</b> : | ÷.       |   |
| de a                                     | A1                                                                                   |                | ∼ f             | . Σ =             | Bergi       | sche Unive                       | stat wupp | etal            |            |            |         |               |                           |        |       |                  |       |              |          |     |            |          | ¥ |
| 10 10 10 10 10 10 10 10 10 10 10 10 10 1 |                                                                                      | A              | в               | c                 |             | 0                                | ε         |                 |            | 6          | н       |               |                           |        |       | ×                |       | L            | M        | N   |            | 0        | P |
|                                          |                                                                                      | Bergisc        | he Unit         | versität V        | Vuppe       | ertal                            |           |                 |            |            |         |               |                           | Aust   | wertu | ng au            | s HIS | POS-C        | X        |     |            |          | 1 |
| Derection:                               | 2 8 4                                                                                | Abso           | vente           | en und            | Abs         | solve                            | ntinne    | en              |            |            |         |               |                           |        |       | ir               | n     |              |          |     |            |          |   |
| la OLE-Objek<br>Komment:                 | 5                                                                                    | Fakultät       | ા               | 01                |             |                                  |           |                 |            |            |         |               |                           |        |       | Stand            | t:    |              |          |     |            |          |   |
| Zeichenob                                | 5                                                                                    |                | _               |                   |             |                                  |           |                 | _          |            |         | _             |                           |        | _     |                  |       |              | -        | -   | _          |          | _ |
|                                          |                                                                                      | Hachnarre      | Vername         | Mikur             |             | bachlass                         | Stadiença | ng Absch<br>ss- | au Gen     | 6 19       | wertu ( | Arbeit        | chiuse-                   | E .    |       | Annahi<br>Sernes | Ansch | rift         | PLZ      | Ort | hi i       | ede      |   |
|                                          | 8                                                                                    |                | i F             | -                 | <b>T</b>    | -                                |           | -               | . <u>1</u> |            | ····· 👻 | 1             |                           | -      | " 🖃   | -                | -     |              | <b>-</b> | -   | <b>T</b>   | <b>T</b> |   |
|                                          | 8                                                                                    | Firaus         | Isabel          | 11230527          | •           | taster gt<br>siktice             | 1         | 15.11           | 2016 1.3   |            |         |               |                           | -      |       | 3                | -     |              | -        | -   | Fra        |          | - |
|                                          | 8<br>0<br>10                                                                         | Kraus<br>Simon | Jana Jana       | 11230627          | 2           | laster gi<br>cistos<br>laster gi | 1         | 15.11           | 2014 1,3   |            |         |               |                           | -      | . 12  | 3                | -     |              | -        | -   | Fra        | ▼<br>″   |   |
|                                          | 8<br>9<br>10<br>11                                                                   | Kraus<br>Simon | lested<br>Jana  | 11230527          | N N         | laster gt<br>sistes<br>laster gt | 1         | 15.11           | 2016 1.3   |            | un Ç    |               |                           | V IIII |       | 3                | -     |              | <b>T</b> | -   | Fra        | v<br>,   |   |
| -                                        | 8<br>10<br>11<br>12                                                                  | Kraus<br>Simon | Jans            | 11230527          | V<br>S      | laster gi<br>siktisk             | 1         | 15.11           | 2014 1.2   |            | un      |               |                           |        |       | 3                | -     |              |          | *   | Fra        | v<br>,   |   |
|                                          | 6<br>10<br>11<br>12                                                                  | Rraus<br>Simon | lsabeli<br>Jena | 11230627          |             | laster gt<br>pierce<br>haster gt | 1         | 15.11           | 5014 1'3   |            |         |               |                           |        |       | 3                |       |              |          | *   | Fra        | v<br>,   |   |
|                                          | 8<br>10<br>11<br>13<br>13                                                            | Fraus<br>Simon | Jama            | 11230627          | V<br>N<br>N | laster gl<br>SKESK<br>Nater gl   | 1         | 15.11.          | 2014 1.3   |            |         |               |                           |        |       | 5                |       |              |          | -   | Fra<br>Her | r        |   |
|                                          | 8<br>10<br>11<br>13<br>13<br>14<br>15<br>16                                          | Fraus<br>Simon | Jana            | 11230627          | V<br>V      | laster gl<br>cierce<br>laster gl | 1         | 15.11           | 2014 1.2   |            |         |               |                           |        |       | 3                |       |              |          | -   | Fra<br>Har | r        |   |
|                                          | 8<br>9<br>10<br>11<br>13<br>13<br>14<br>15<br>16<br>17                               | Kraus<br>Simon | Jens            | 11230627          |             | auster gf<br>Distor<br>Inater gf | 1         | 15 11           | 5014 1.3   |            |         |               |                           |        |       | 5                |       |              |          |     | Fra        | ·        |   |
| asolventon v                             | 8<br>10<br>11<br>13<br>13<br>13<br>13<br>13<br>13<br>15<br>15<br>16<br>17<br>10<br>< | Kraus<br>Simon | Jana            | 11230627          | 2           | auster gf<br>Sister<br>laater gf | 1         | 15.11           | 2014 1.3   |            |         |               |                           |        |       | 2                |       |              |          |     | Fra        | ·        |   |

und hier in PDF:

| a basishi                  | olana las  |            | where Davids         | and the                      |                     | Absolv          | entenfiste01.pdf - Okula                         |           |                                   |                    |           |     |     |      |  |  |
|----------------------------|------------|------------|----------------------|------------------------------|---------------------|-----------------|--------------------------------------------------|-----------|-----------------------------------|--------------------|-----------|-----|-----|------|--|--|
| n Areicet :<br>i > Nichini | beta beber | iceionen E | d < E                | ogen mine<br>Vadialises 🖓 Ve | epiten 🛔            | Narigation      | () tape [2] Assesti                              |           |                                   |                    |           |     |     |      |  |  |
|                            |            |            |                      |                              |                     |                 |                                                  |           |                                   |                    |           |     |     |      |  |  |
|                            |            |            |                      |                              |                     |                 |                                                  |           |                                   |                    |           |     |     |      |  |  |
| Bergisc                    | he Univ    | ersität    | Wupperta             | ป                            |                     |                 |                                                  | 1.1       | Auswertung aus HIS-POS-GX         |                    |           |     |     |      |  |  |
| Abso                       | lvente     | n un       | d Abso               | olventin                     | nen                 |                 |                                                  |           |                                   | im                 |           |     |     |      |  |  |
| / 1000                     | - Critic   | in an      | 071000               | JIV CITCIT                   |                     |                 |                                                  |           |                                   |                    |           |     |     |      |  |  |
| Fakultät                   |            | 01         |                      |                              |                     |                 |                                                  |           | Stand:                            |                    |           |     |     |      |  |  |
| _                          |            |            |                      |                              |                     |                 |                                                  |           |                                   |                    |           |     |     |      |  |  |
| Nachname                   | Vorname    | Mtkor      | Abschluss            | Studiengang                  | Abschluss-<br>Datum | Cesamt<br>-note | Bewertung Titel A<br>Abschluss- Arbeit<br>Arbeit | oschluss- | Betrever<br>Abschluss<br>- Arbeit | Anzahi<br>Semester | Anschrift | PLZ | Ort | Anre |  |  |
| Kraus                      | Isabell    | 1E+07      | Master of<br>Science | 1                            | 15.11.2016          | 1,3             |                                                  |           |                                   | 3                  |           |     |     | Frau |  |  |
| Simon                      | Jens       | 1E+07      | Master of            | 1                            |                     |                 |                                                  |           |                                   | 5                  |           |     |     | Herr |  |  |
|                            |            |            |                      |                              |                     |                 |                                                  |           |                                   |                    |           |     |     |      |  |  |
|                            |            |            |                      |                              |                     |                 |                                                  |           |                                   |                    |           |     |     |      |  |  |
|                            |            |            |                      |                              |                     |                 |                                                  |           |                                   |                    |           |     |     |      |  |  |
|                            |            |            |                      |                              |                     |                 |                                                  |           |                                   |                    |           |     |     |      |  |  |
|                            |            |            |                      |                              |                     |                 |                                                  |           |                                   |                    |           |     |     |      |  |  |
|                            |            |            |                      |                              |                     |                 |                                                  |           |                                   |                    |           |     |     |      |  |  |
|                            |            |            |                      |                              |                     |                 |                                                  |           |                                   |                    |           |     |     |      |  |  |
|                            |            |            |                      |                              |                     |                 |                                                  |           |                                   |                    |           |     |     |      |  |  |